## Инструкция

для подключения к государственным аттестационным испытаниям обучающихся 3 курса заочной формы обучения Международно-правового института по основной профессиональной образовательной программе высшего образования - программе магистратуры по направлению подготовки 40.04.01 Юриспруденция (совместная реализация образовательной программы с ФГБОУ ВО «Донбасский государственный университет юстиции) в 2024-2025 учебном году

> для подключения используйте браузер Google Chrome, MS Edge или приложение MTC-Линк

## Ссылка на расписание

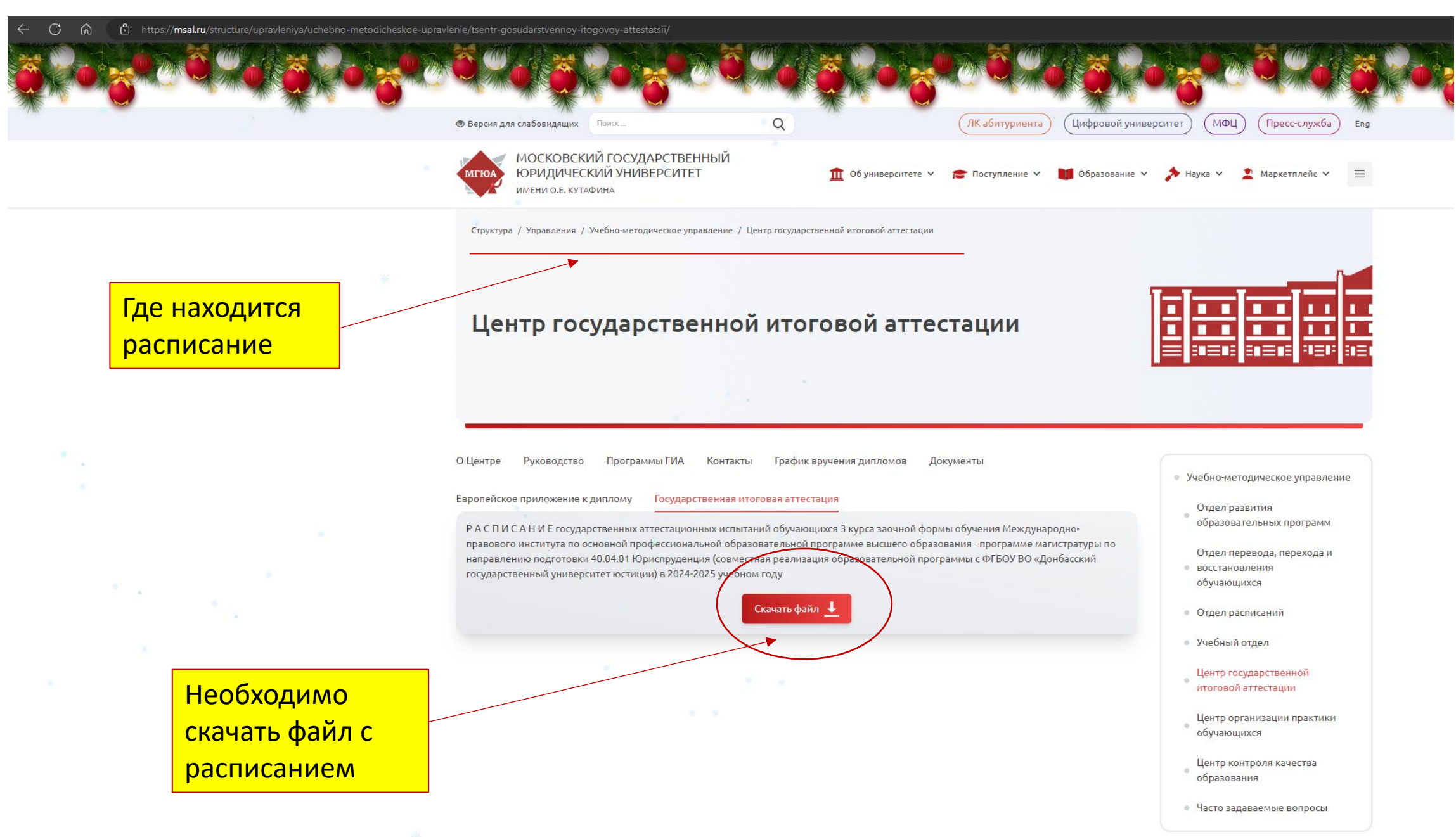

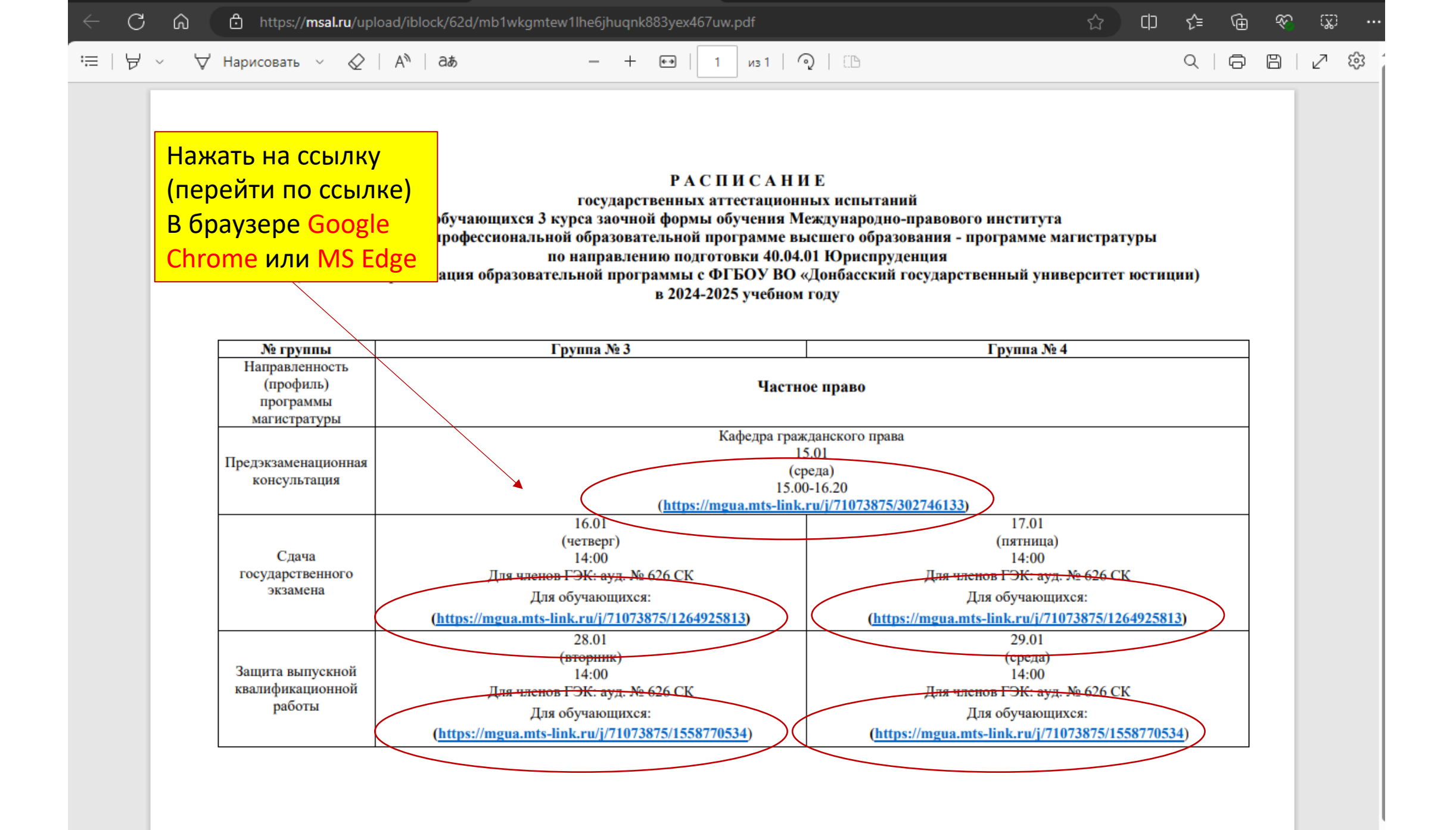

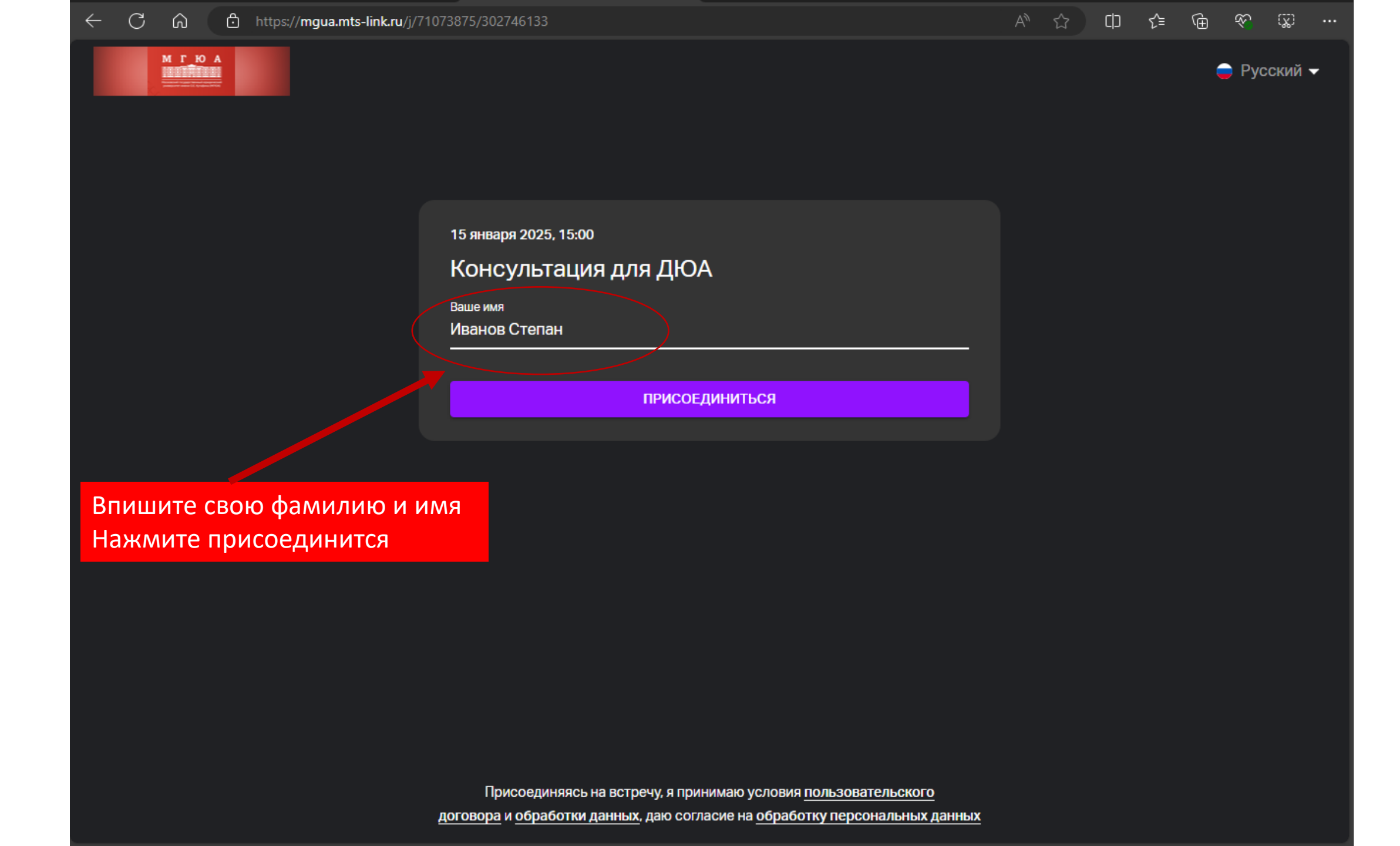

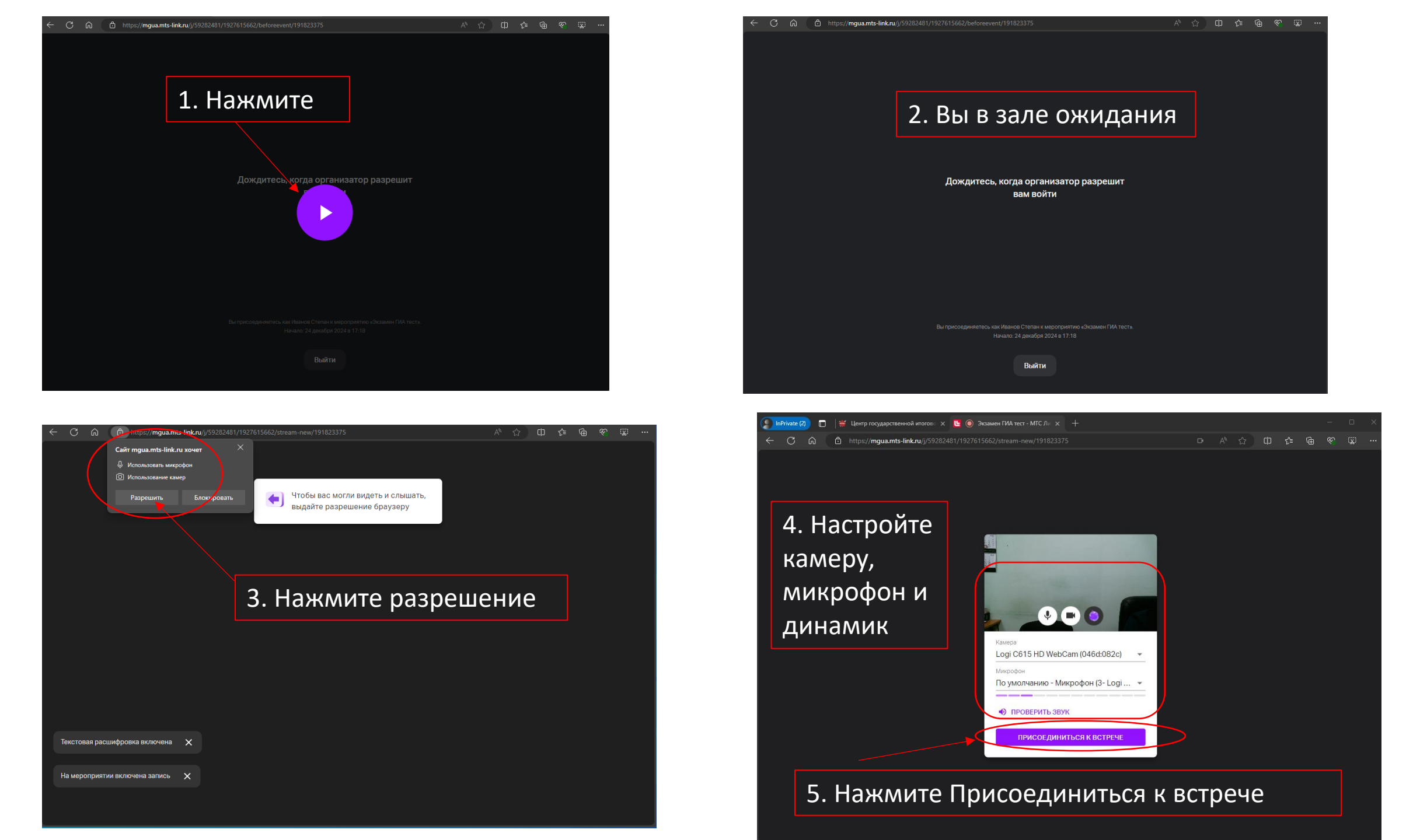

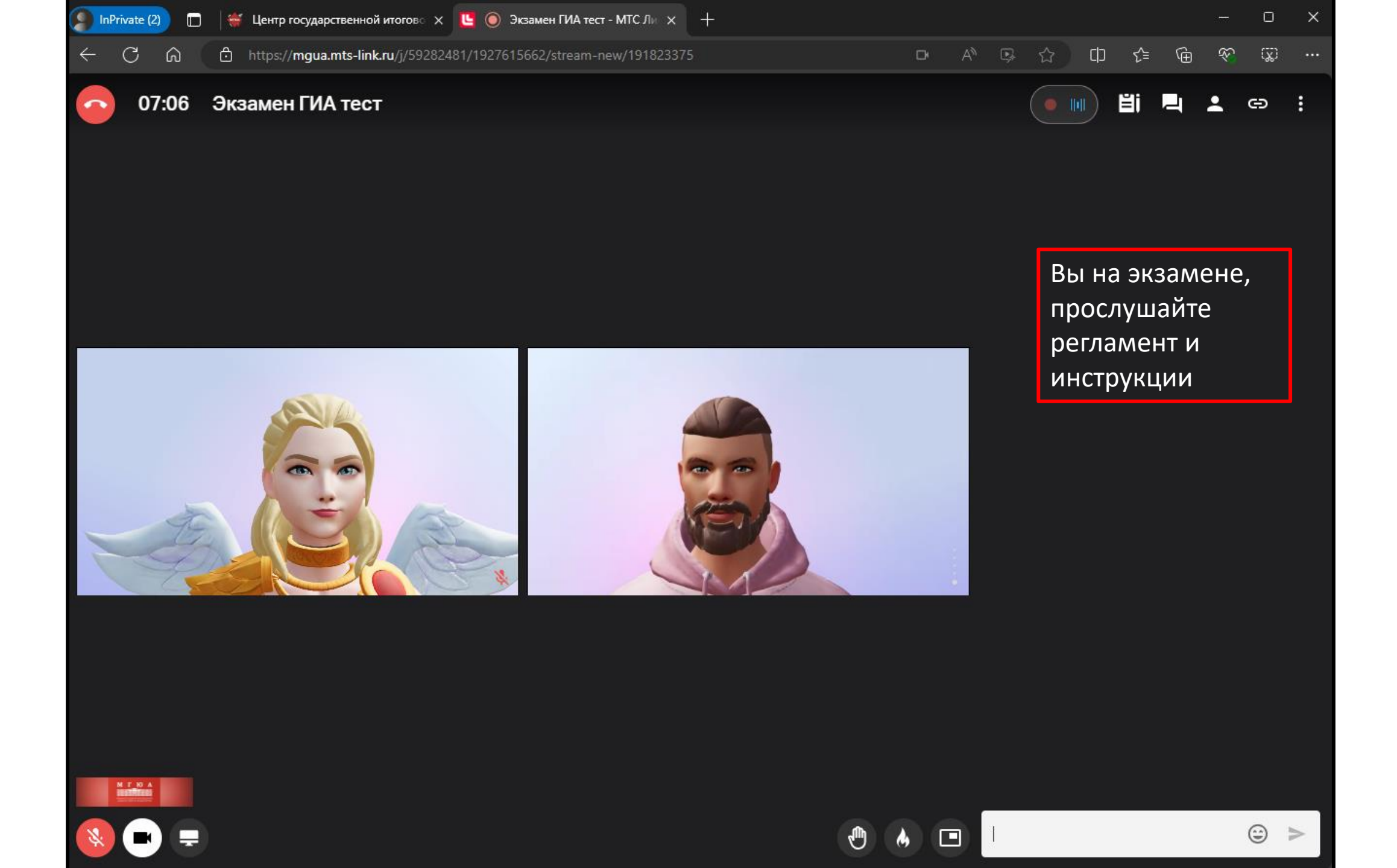